## Tutoriel pour ajouter sa boîte mail académique sur son téléphone Androïd.

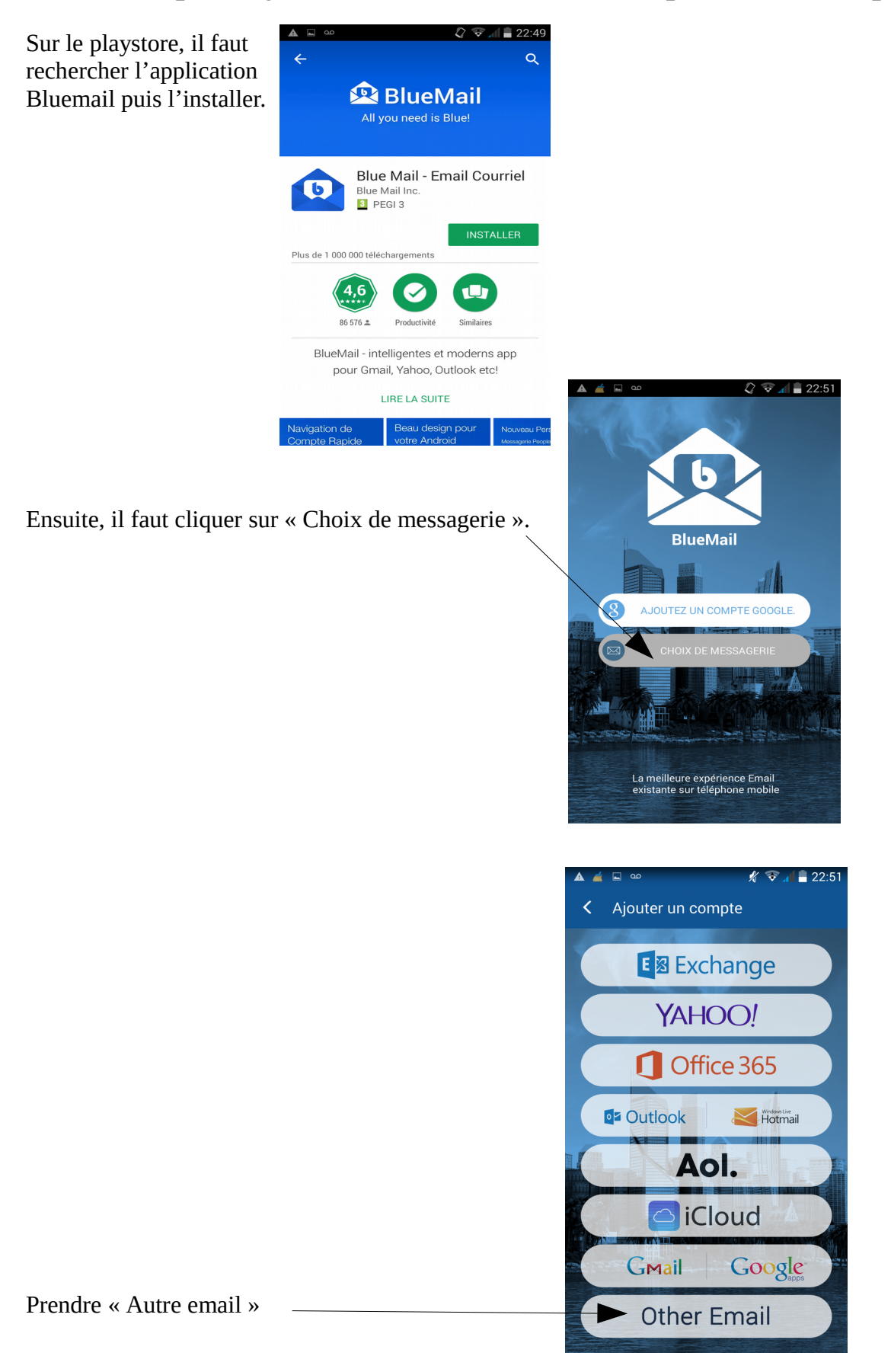

Indiquer son adresse email en ac-lille.fr et indiquer votre mot de passe.

Cliquer sur « Suivant » L'application essaie de détecter automatiquement les paramètres du serveur ac-lille.fr

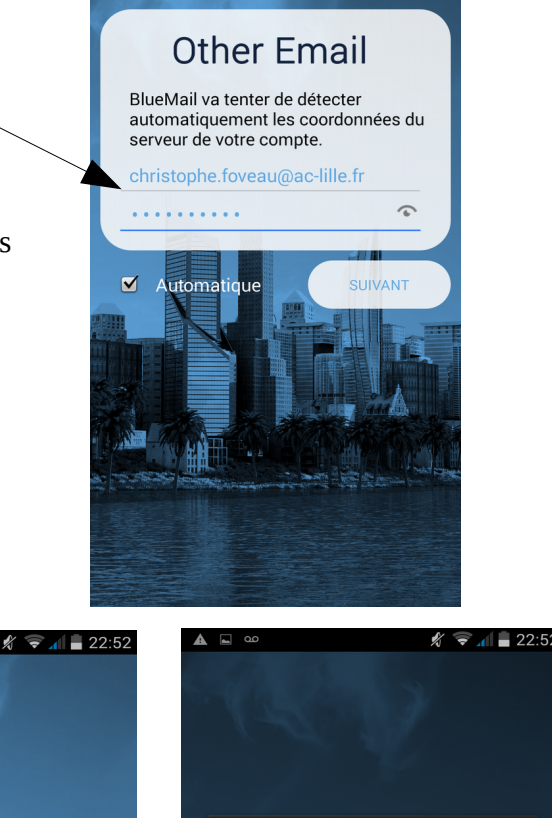

Mais cela est normalement voué à l'échec avec notre serveur.

> La synchronisation a échoué, votre identifiant ou votre mot de passe est sans doute erroné (3010) retour servour E-mail:

🖋 🤝 📶 🛢 22:51

retour serveur E-mail: "-ERR failed: Could not determine server"

Modifier les détails

Il va falloir renseigner ces paramètres.

Choisir le type de compte « IMAP ».

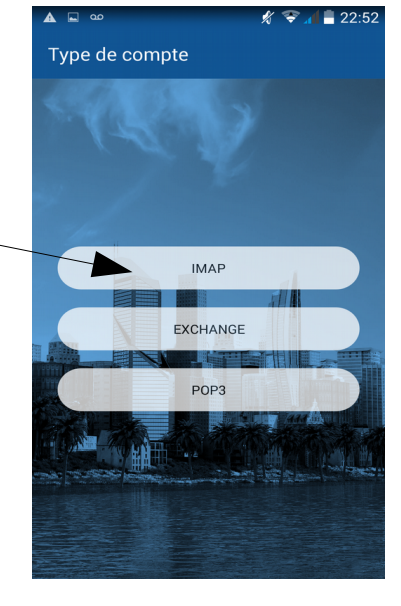

BlueMail

Vérification des paramètres du

serveur entrant

|                                                                    | Paramètres de serveur entrant                 |
|--------------------------------------------------------------------|-----------------------------------------------|
|                                                                    | Adresse e-mail                                |
| Indiquer l'adresse email ac-lille de nouveau.                      | christophe foveau@ac-lille fr                 |
| -                                                                  | Nom d'utilisateur                             |
| Le nom d'utilisateur correspond à votre identifiant                |                                               |
| Le nom a atmoateur correspond a voire fachtmant.                   | Mot de passe                                  |
|                                                                    |                                               |
| Renseigner le mot de passe.                                        |                                               |
|                                                                    | iman ac-lille fr                              |
| Indiquer pour le serveur IMAP :                                    | Sécurité                                      |
| iman ac lille fr                                                   | Aucun                                         |
| iiiiap.ac-iiiie.ii —                                               | Authentification                              |
|                                                                    | PLAIN                                         |
| (Ce protocole fera une image identique sur votre téléphone         | 143                                           |
| et dans votre boîte mail ac-lille.fr. Autrement dit. si vous       | 140                                           |
| supprimez un amail dans votre téléphone, il sera aussi             |                                               |
| supplinez un cinali dans voire telephone, il seta dassi            |                                               |
| supprime dans votre boite mail.)                                   |                                               |
|                                                                    |                                               |
| Pour le port, mettre 143                                           | CLIVANT                                       |
| nuis cliquer sur « Suivant »                                       | SUIVAN                                        |
|                                                                    |                                               |
|                                                                    | 🛦 🖬 🚥 🧳 🛠 🖉 🥒 🛢 22:53                         |
|                                                                    |                                               |
|                                                                    | Vous avez presque terminé!                    |
|                                                                    |                                               |
|                                                                    |                                               |
|                                                                    |                                               |
|                                                                    |                                               |
|                                                                    |                                               |
|                                                                    |                                               |
| Indiquer votre Nom et une description pour cette boîte mail.       | Nom Christophe Foveau                         |
|                                                                    | C'est le nom qui sera présenté lors de        |
|                                                                    | l'envoi d'un e-mail                           |
|                                                                    | Description Travail                           |
|                                                                    |                                               |
|                                                                    | à vous dans la liste des compte sera presente |
|                                                                    |                                               |
|                                                                    |                                               |
|                                                                    |                                               |
|                                                                    |                                               |
|                                                                    |                                               |
|                                                                    |                                               |
|                                                                    |                                               |
|                                                                    | FINI                                          |
|                                                                    | ▲ ⊑ ∞ × × 22:53                               |
|                                                                    | Notifications de compte                       |
| Vous avez enquite la possibilité de changer quelques paramètres de |                                               |
| vous avez ensuite la possibilité de changel quelques parametres de | Paramètres Réception Instantanée<br>Push      |
| notifications.                                                     |                                               |
|                                                                    | Mode de notification                          |
|                                                                    |                                               |
|                                                                    |                                               |
|                                                                    |                                               |
|                                                                    |                                               |
|                                                                    |                                               |
|                                                                    |                                               |
|                                                                    |                                               |
|                                                                    |                                               |
|                                                                    |                                               |
|                                                                    |                                               |
|                                                                    |                                               |
| Cliquer sur « Fini ».                                              | FINI                                          |
| Chquer sur « Phil ».                                               |                                               |
|                                                                    | AJOUTER UN AUTRE COMPTE                       |